# Installation

## **STEP 1**

Download and unzip the .sh file. Use an FTP client (WinSCP, FileZilla etc.) to upload the data-miner-installer.sh file to the /tmp directory of the appliance. FTP user: root, password: config

### STEP 2

Make the file executable by entering the following command: "chmod 755 /tmp/data-miner-installer.sh"

SSH user: root, password: config

#### **STEP 3**

Run the installer by entering "/tmp/data-miner-installer.sh"

#### **STEP 4**

After the installer script has finished, you can access DataMiner by appending "/dm" to the product URL. For example: https://ApplicationInsights-IP/dm